# HYUNDAI Nextgen IP Kamera telepítői leírás

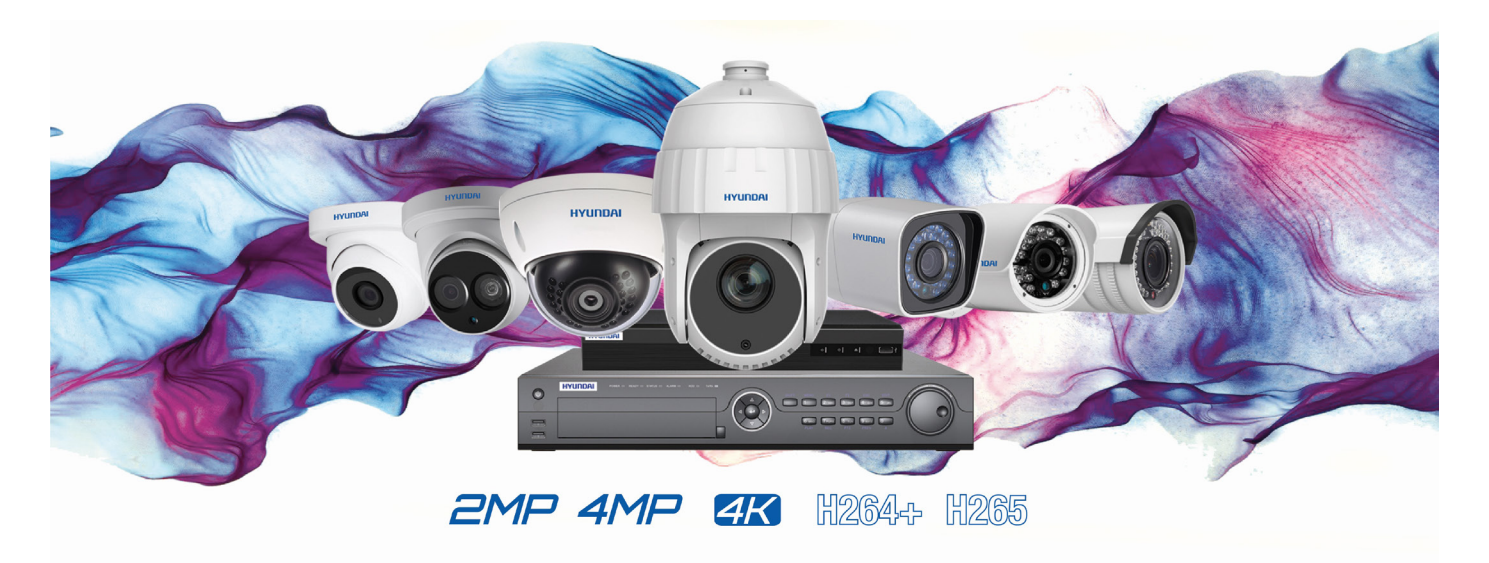

# 1. Általános

A **HYUNDAI** IP biztonságtechnikai kamera beüzemelése két különböző módszerrel oldható meg az egyikhez az SADPT IPSCANNER program szükséges.

A másik megoldásnál a kamera aktiválása megoldható közvetlenül POE rögzítőre kötött csatlakozásnál is, ilyenkor a rögzítőben lehetőség van az aktiválásra.

#### 2. Kamera aktiválása SADP programmal

# Szükséges hálózati beállítások

- Töltse le az SADP IPTSCANNER programot az alábbi oldal egyikéről.
  - http://www.hyundai-security.tech/
  - <u>https://www.seccam.hu/kameras-megfigyelorendszer-szoftverek-letoltese</u>
- Telepítse a programot.
- Csatlakoztassa a számítógéppel megegyező belső hálózathoz a kamerát egy UTP kábel segítségével.
- Indítsa el az SADP programot.
- Az SADP program megkeresi az összes elérhető kamerát a hálózaton.

|    | SADP   |                                 |          |              |      |                        |                   |                          |                         | © _ □ ×                                         |
|----|--------|---------------------------------|----------|--------------|------|------------------------|-------------------|--------------------------|-------------------------|-------------------------------------------------|
| То | al num | ber of online devices: <b>3</b> |          |              |      |                        | Exp               | Refresh                  | Activate the Devic      | e                                               |
|    | ID     | ▲   Device Type                 | Status   | IPv4 Address | Port | Software Version   IPv | /4 Gateway   HTTP | Port   Device Serial No. |                         |                                                 |
|    | 001    | DS-KH8301-WT                    | Active   | 10.0.4.70    | 8000 | V1.4.70build 170 10.   | .0.4.254 80       | DS-KH8301-WT0120         |                         |                                                 |
|    | 002    | DS-2TD2166-15                   | Active   | 10.0.4.57    | 8000 | V5.3.8build 1611 10.   | .0.4.254 80       | DS-2TD2166-15201(        |                         | <b>D</b>                                        |
|    | 003    | DS-KV8402-IM                    | Inactive | 192.0.0.65   | 8000 | V1.4.70build 170 192   | 2.0.0.1 80        | DS-KV8402-IM012          |                         |                                                 |
|    |        |                                 |          |              |      |                        |                   | Ĺ                        | The devic               | e is not activated                              |
|    |        |                                 |          |              |      |                        |                   |                          | The devic               | te is not activated.                            |
|    |        |                                 |          |              |      |                        |                   |                          |                         |                                                 |
|    |        |                                 |          |              |      |                        |                   |                          |                         |                                                 |
|    |        |                                 |          |              |      |                        |                   |                          | You can modify<br>the   | the network parameters after device activation. |
|    |        |                                 |          |              |      |                        |                   |                          |                         | Activate Now                                    |
|    |        |                                 |          |              |      |                        |                   |                          | New Password:<br>Strong | •••••                                           |
|    |        |                                 |          |              |      |                        |                   |                          | Confirm Password:       | ••••                                            |
|    |        |                                 |          |              |      |                        |                   |                          |                         |                                                 |
|    |        |                                 |          |              |      |                        |                   |                          |                         | Activate                                        |
| 4  |        |                                 |          |              |      |                        |                   |                          |                         |                                                 |

- Válassza ki a kívánt inaktív kamerát és adja meg az admin felhasználóhoz tartozó jelszót.
- A kamera ezzel aktivált állapotba került.
- Állítsa be a kamera hálózati paramétereit az eszközt kijelölve és a Modify gombra rákattintva. A beállítások érvényesítéhez kérem adja meg a kamera jelszavát is! Javasoljuk, hogy fix IP címet adjon meg minden kamerának, ne használjon DHCP IP cím kiosztást!

| Modify Network      | Parameters                  |
|---------------------|-----------------------------|
| Enable DHCP         |                             |
| ✓ Enable Hik-Cor    | nect                        |
| Device Serial No.:  | HYU-5240820180514CCRRC20520 |
| IP Address:         | 192.168.1.150               |
| Port:               | 8000                        |
| Subnet Mask:        | 255.255.255.0               |
| Gateway:            | 192.168.1.1                 |
| IPv6 Address:       | fe80::5a03:fbff:fe00:446c   |
| IPv6 Gateway:       | ::                          |
| IPv6 Prefix Length: | 64                          |
| HTTP Port:          | 80                          |
| S Admin Password:   | ecurity Verification        |
|                     | Modify                      |

 Az Enable Hik-Connect opció engedélyezésével a kamera elérhető lesz távolról rögzítő használata nélkül is. A Hik-Connect\Hyundai Cloud P2P leírását és engedélyezését az ezzel kapcsolatos leírásban találja meg. Ha rögzítőt használ az eszközökhöz, akkor ennek aktiválására nincs szükség!

# 3. Kamera aktiválása rögzítőről

- Indítsa el a rögzítőt.
- A kamerákat csatlakoztassa a rögzítőhöz a POE portokon keresztül.
- Végezze el a rögzítő első üzembehelyezését.
- Kattintson a Főmenü > Kamera opcióra.

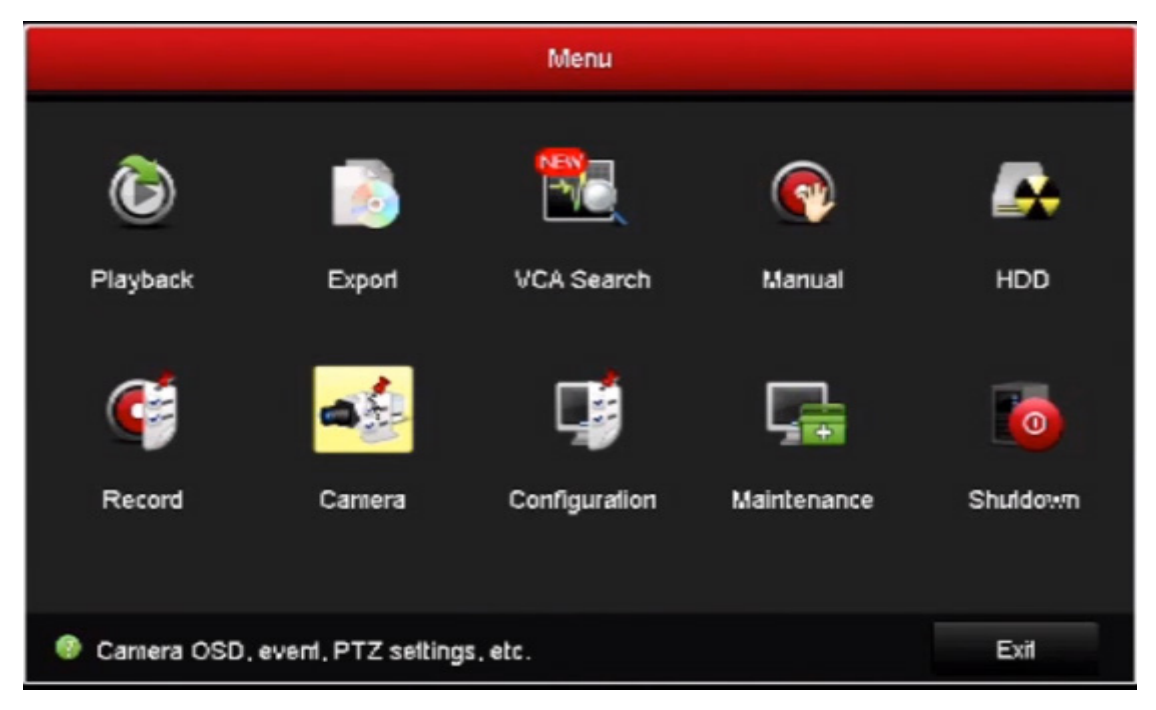

- Keresse meg a kívánt kamerát a legördülő menüben.
- A kamera biztonság résznél egy Inactive opció lesz látható.

| Camera Management |             |                         |              |            |                |      |      |             |          |   |
|-------------------|-------------|-------------------------|--------------|------------|----------------|------|------|-------------|----------|---|
| Camera            | , IP Camera | IP Camera Inport/Export |              |            |                |      |      |             |          |   |
|                   | Camer       | Add/Delete              | Status       | Security   | IP Camera Addr | Edit | Upgr | Camera Name | Protocol | ^ |
| ⊯ OSD             |             | ۲                       | -            | Active     | 10.5.2.128     | 2    | -    | -           | HIKVISIO |   |
| 🕫 Image           |             | ۲                       | -            | S Active   | 10.5.2.187     |      | -    | -           | HIKVISIO |   |
|                   |             | ۲                       | -            | Active     | 10.5.2.199     |      | -    | -           | HIKVISIO |   |
| 5 PTZ             |             | ۲                       | -            | Active     | 10.5.2.201     |      | -    | -           | HIKVISIO |   |
| ★ Motion          |             | ۲                       | -            | Active     | 10.5.2.202     |      | -    | -           | HIKVISIO | _ |
|                   |             | ۲                       | -            | Active     | 10.5.2.204     |      | -    | -           | HIKVISIO | - |
| e Privacy Mask    |             | ۲                       | -            | Active     | 10.5.2.206     |      | -    | -           | HIKVISIO | - |
| 🚯 Video Tampering |             | ۲                       | -            | S Active   | 10.5.2.207     |      | -    | -           | HIKVISIO |   |
| Uideo Loss        |             | ۲                       | 3 <b>-</b> 2 | Active     | 10.5.2.251     |      | -    | -           | SAMSUN   |   |
| 01000 E033        |             | ۲                       | -            | S Inaclive | 192.168.1.64   |      | -    | -           | HIKVISIO | ~ |

- Kattintson rá kétszer és a megjelenő menüben adja meg a kívánt jelszót. Vagy az Admin jelszó használata opcióval automatikusan a rögzítő admin jelszavát fogja megkapni a **kamera.**
- A kamera készen áll rá, hogy hozzáadja a rögzítőhöz ugyanebben a menüpontban.

# 4. Telepítés

#### Lépések:

- 1. Készítse el a kábelfuratot és a csavarfuratot a mennyezetben a mellékelt fúrósablon szerint.
- 2. A mellékelt befeszülő hüvelyes csavart kalapáccsal üsse be a csavarfuratokba.
- 3. Vezesse el a kábelt a kábelfurathoz, majd csatlakoztassa a megfelelő tápkábelt és videokábelt.
- 4. Rögzítse a kamerát a falra a mellékelt csavarokkal.
- 5. Állítsa be a megfigyelési szöget.

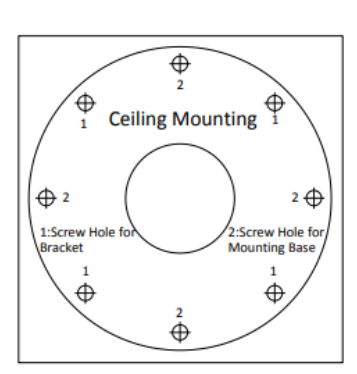

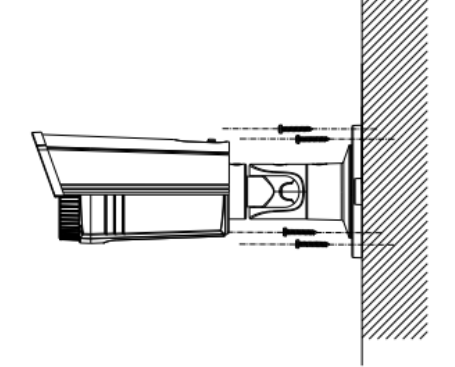

A fúrósablon

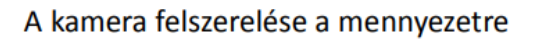

#### 5. Szabályozó információ

# EU megfelelőségi nyilatkozat

Ez a termék és – ha alkalmazható – a vele együtt szállított tartozékok "CE" jelöléssel rendelkeznek, és ennek értelmében megfelelnek azoknak a vonatkozó harmonizált európai szabványoknak, amelyek a kisfeszültségű berendezésekre vonatkozó 2006/95/EK sz. irányelvben, az elektromágneses összeférhetőségre vonatkozó 2004/108/EK sz. irányelvben, a bizonyos veszélyes anyagoknak az elektromos és elektronikus készülékekben történő felhasználására vonatkozó 2011/65/EU sz. irányelvben találhatók.

2012/19/EU (elektromos és elektronikus berendezések hulladékairól szóló (WEEE) irányelv): Az ezzel a szimbólummal megjelölt termékek nem kezelhető együtt a válogatatlan közösségi hulladékkal az Európai Unióban. Megfelelő újrhasznosítás érdekében juttassa vissza ezt a terméket a helyi forgalmazóhoz egy hasonló termék vásárlásakor, vagy vigye el a meghatározott gyűjtőhelyek egyikére.

2006/66/EU (akkumulátorokra vonatkozó irányelv): Ez a termék olyan elemet tartalmaz, amely nem kezelhető együtt a válogatatlan közösségi hulladékkal az Európai Unióban. Az elemre vonatkozó speciális információkat lásd a termék dokumentációjában. Az elem ezzel a szimbólummal van megjelölve, ami betűjelzést tartalmazhat az elem kadmium- (Cd), ólom- (Pb) vagy higanytartalmának (Hg) jelzésére. A megfelelő újrahasznosítás érdekében az elemet vigye vissza a forgalmazóhoz vagy vigye el a kijelölt gyűjtőhelyre. További információ: www.recyclethis.info

# Biztonsági utasítás

Biztonsági okokból kérjük, hogy olvassa el a CD-lemezen található kézikönyv Biztonsági utasítás című fejezetét is.

HYUNDAI Nextgen IP Kamera telepítői leírás v.1.0